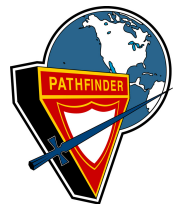

## **YMMS** Tutorial

**Carolina Conference Pathfinder/Adventurer** 

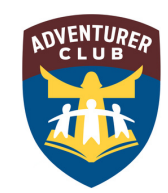

## **Add Events to Your Calendar**

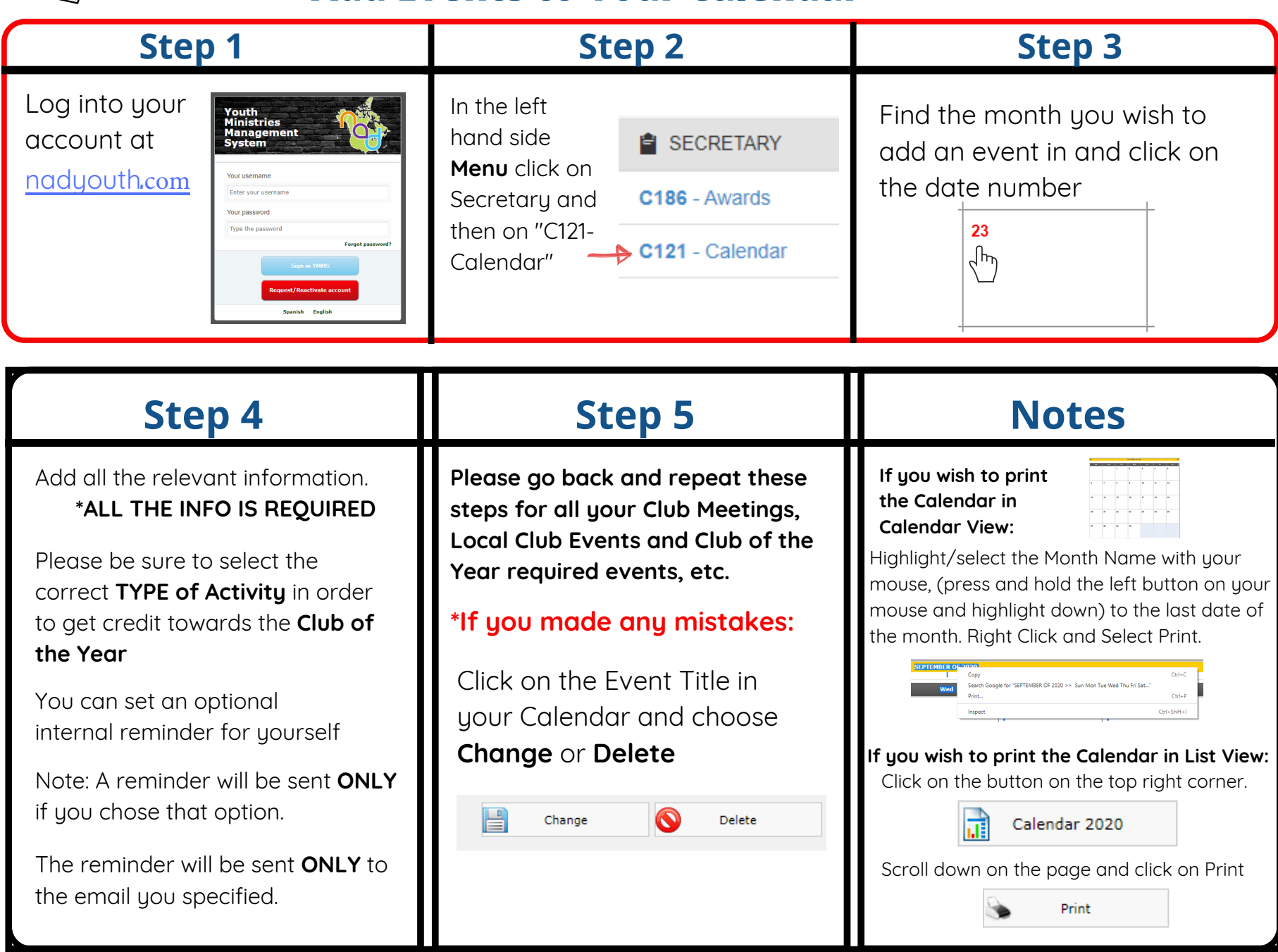